# Инструменты анализа данных в электронных таблицах OpenOffice.org Calc

### 1. Подбор параметра

### Термины и определения

*Анализ «что-если»* – процесс изменения значений ячеек и анализа влияния этих изменений на результат вычисления формул на листе.

Подбор параметра – способ поиска определенного значения ячейки путем изменения значения в другой ячейке. При подборе параметра приложение изменяет значение в одной конкретной в ячейке до тех пор, пока формула, зависящая от этой ячейки, не вернет требуемый результат.

Команда Подбор параметра находит только одно решение, даже если задача имеет несколько решений, и только для одной ячейки.

Перед применением рассматриваемого инструмента следует решить задачу средствами электронных таблиц с любыми исходными данными.

### 1.1. Инструмент анализа Подбор параметра

1. Составить таблицу, отвечающую требованиям:

• ячейка, в которой должен быть получен желаемый результат (*целевая ячейка*), должна содержать формулу, а значение в ней должно быть наиболее близким к тому, которое требуется получить;

ячейка, в которой должно быть выведено искомое значение, должна прямо или косвенно влиять на результат в целевой ячейке; она не должна содержать формулы, а только числовое значение, которое является исходным для формулы, находящейся в целевой ячейке.

2. Применить инструмент Подбор параметра (команда Сервис \ Подбор параметра).

3. В появившемся диалоговом окне Подбор параметра заполнить пустые поля. В поле Яч. с формулой ввести ссылку на ячейку, содержащую формулу. В поле Целевое значение ввести искомый результат. В поле Изменяемая ячейка ввести ссылку на ячейку, значение которой нужно подобрать.

| Подбор параметра       |     |                 |
|------------------------|-----|-----------------|
| Настройки по умолчан   | 110 | ок              |
| <u>Я</u> ч. с формулой |     |                 |
| Целевое значение       |     | Отмена          |
| <u>И</u> зменяемая яч. |     | <u>С</u> правка |

Диалоговое окно инструмента Подбор параметра

### 1.2. Примеры подбора параметра

Задача 1.1. Какие должны быть ежемесячные вклады в течение *12 месяцев* при процентной ставке *10,5%* годовых, чтобы по истечении срока на счету накопилась сумма в *100 000* руб.?

### Решение.

1. Создать таблицу (вариант оформления листа приведен на рис.):

|   | А                 | В      |
|---|-------------------|--------|
| 1 | Ежемесячный вклад | 0,00p. |
| 2 | Срок (в месяцах)  | 12     |
| 3 | Процентная ставка | 10,5%  |
| 4 | Сбережения        | 0,00p. |

### Вариант оформления листа

- в ячейке *B1* подбираемый параметр, установить в ячейке денежный формат (команда Формат \ Ячейки \ Число: Денежный);
- в ячейках B2:B3 исходные данные, в ячейке B3 установить процентный формат (команда Формат \ Ячейки \ Число: Процентный);
- в ячейке *B4* формула расчета ежемесячной выплаты:
  =*FV*(*B3/12;B2;-B1*)<sup>1</sup>

установить в ячейке денежный формат.

2. Применить инструмент Подбор параметра. Для этого выполнить команду Сер-

# вис \ Подбор параметра.

- 3. В появившемся диалоговом окне задать параметры:
- в поле Яч. с формулой ввести ссылку на формулу (\$B\$4);
- в поле Целевое значение ввести искомый результат (100000);
- в поле Изменяемая ячейка ввести ссылку на ячейку, значение которой нужно подобрать (\$B\$1).
- 4. Результат вычислений:

|   | A                 | В            |
|---|-------------------|--------------|
| 1 | Ежемесячный вклад | 7 939,86p.   |
| 2 | Срок (в месяцах)  | 12           |
| 3 | Процентная ставка | 10,5%        |
| 4 | Сбережения        | 100 000,00p. |

Результат вычислений

Ответ: ежемесячные вклады должны быть по 7939,86 р.

# Задача 1.2. Решить линейное уравнение: ax+b=0. Решение.

1. Создать таблицу (вариант оформления листа на рис.):

|   | A             | В |  |  |
|---|---------------|---|--|--|
| 1 | Коэффициенты: |   |  |  |
| 2 | a             | Ь |  |  |
| 3 | 2             | 3 |  |  |
| 4 |               |   |  |  |
| 5 | Формула       | х |  |  |
| 6 | =A3*B6+B3     |   |  |  |

Вариант построения листа

- в ячейках A3:B3 исходные данные;
- в ячейке *B6* подбираемое значение переменной *x*;
- в ячейке A6 формула: =A3\*B6+B3
- 2. Применить инструмент Подбор параметра:
- Яч. с формулой: \$A\$6; Целевое значение:0; Изменяемая ячейка: \$B\$6. Ответ: *x*=-1,5.

<sup>&</sup>lt;sup>1</sup> Здесь и далее аналог функции в программе **Microsoft Excel** см. в Приложении

Задача 1.3. Тело брошено вертикально вверх со скоростью v=10 м/c с высоты h=5 м. Известно, что его положение относительно поверхности земли *у* (в метрах) в зависимости от времени *t* (в секундах) описывается функцией  $y=h+vt-4,9t^2$ . Определить момент времени, когда тело упадет на землю.

### Решение.

1. Создать таблицу (вариант оформления листа на рис.):

|   | A             | В                  |
|---|---------------|--------------------|
| 1 | Скорость (V)  | 10                 |
| 2 | Высота (h)    | 5                  |
| 3 | Время (t)     | 0                  |
| 4 | Положение (у) | =B2+B1*B3-4,9*B3^2 |

Вариант построения листа

- в ячейках *B1:B2* исходные данные;
- в ячейке *B3* подбираемое значение момента времени;
- в ячейке *B4* формула, описывающая положение тела относительно земли: =B2+B1\*B3-4,9\*B3^2

2. Применить инструмент Подбор параметра, учитывая, что когда тело упадет на землю, значение y=0, следовательно в ячейке B4 число 0.

Яч. с формулой: \$B\$4; Целевое значение:0; Изменяемая ячейка: \$B\$3.

3. Результат вычислений:

|   | A             | В            |
|---|---------------|--------------|
| 1 | Скорость (v)  | 10           |
| 2 | Высота (h)    | 5            |
| 3 | Время (t)     | -0,415431144 |
| 4 | Положение (у) | 3,16931E-05  |

Результат вычислений при начальном значении *t*=0

Данный результат вызывает большие сомнения (отрицательное значение времени). Поэтому надо выбрать кнопку *Отмена*.

4. В ячейке *B3*, установить значение таким образом, чтобы в ячейке *B4* появилось значение близкое к искомому -0. Таким значением может быть, например, число 2.

5. Повторно применить инструмент Подбор параметра. Результат вычислений:

|   | A             | В           |
|---|---------------|-------------|
| 1 | Скорость (v)  | 10          |
| 2 | Высота (h)    | 5           |
| 3 | Время (t)     | 2,456183348 |
| 4 | Положение (у) | 0,000933952 |

Результат вычислений при начальном значении *t*=2

Ответ: тело упадет на землю примерно через 2,5 секунды.

### 1.3. Косвенное влияние ячеек

В приведенных примерах формула непосредственно зависела от изменяемого параметра. Рассмотрим случай косвенного влияния ячеек.

Задача 1.4. (RADIANS, SIN, COS, IF, И). Траектория снаряда, вылетающего из орудия под углом  $\alpha$  с начальной скоростью  $v_0 M/c$ , задается уравнениями:

$$\begin{cases} x = v_0 t \cos \alpha; \\ y = v_0 t \sin \alpha - 4,9t^2 \end{cases}$$
, где *t* – время в секундах.

При  $v_0=30 \text{ м/c}$  и  $\alpha=45^{\circ}$  определить, на какой высоте будет снаряд на расстоянии 50 м от орудия (x=50)?

### Решение.

- 1. Создать таблицу (вариант оформления листа на рис.):
- в ячейках *B1:B2* исходные данные;
- в ячейке *B3* расстояние от орудия через время *t*:
  =*B2\*B5\*COS(RADIANS(B1))*
- в ячейке *B4* высота снаряда через время *t*:
  =*B2\*B5\*SIN(RADIANS(B1))-4,9\*B5*<sup>2</sup>

**Примечание**. При написании формул необходимо учесть, что по условию задачи угол дан в градусах, а аргументы функций *SIN*, *COS* в ЭТ задаются в радианах. Для перевода значения из одной единицы измерения в другую используют функцию *RADIANS*.

|   | A        | В                                |
|---|----------|----------------------------------|
| 1 | Угол     | 45                               |
| 2 | Скорость | 30                               |
| 3 | Х        | =B2*B5*COS(РАДИАНЫ(B1))          |
| 4 | у        | =B2*B5*SIN(РАДИАНЫ(B1))-4,9*B5^2 |
| 5 | Время    |                                  |

Вариант построения листа

2. Применить инструмент Подбор параметра.

Яч. с формулой: \$B\$4; Целевое значение:0; Изменяемая ячейка: \$B\$3.

3. Результат вычислений:

|   | A        | В           |
|---|----------|-------------|
| 1 | Угол     | 45          |
| 2 | Скорость | 30          |
| 3 | Х        | 50          |
| 4 | у        | 22,7777778  |
| 5 | Время    | 2,357022604 |

Результат вычислений

Ответ: тело будет примерно на высоте 23 м.

### 1.4. Нахождение корней уравнения

Нахождение корней полинома в ЭТ выполняется в два этапа:

- приближенное определение корней графическим методом;
- получение точных значений с помощью инструмента Подбор параметра.

# Задача 1.5. Найти корни полинома третьей степени $x^3 - x^2 - x + 0, 5 = 0$ .

Решение.

1. Подготовить лист для построения графика функции  $y = x^3 - x^2 - x + 0,5$  на промежутке  $[x_{Hary}, x_{KOH}]$  для 10 точек (вариант оформления листа на рис.):

|    | A                  | В               | С | D | E              | F                 |
|----|--------------------|-----------------|---|---|----------------|-------------------|
| 1  | 1 Исходные данные  |                 |   |   | Таблица данных |                   |
| 2  | х <sub>нач</sub> = | -1,0            |   |   | х              | у                 |
| 3  | х <sub>кон</sub> = | 2,0             |   |   | =B2            | =E3^3-E3^2-E3+0,5 |
| 4  | К-во точек =       | 10              |   |   | =E3+\$B\$5     |                   |
| 5  | шаг =              | =(B3-B2)/(B4-1) |   |   |                |                   |
| 6  |                    |                 |   |   |                |                   |
| 7  |                    |                 |   |   |                |                   |
| 8  |                    |                 |   |   |                |                   |
| 9  |                    |                 |   |   |                |                   |
| 10 |                    |                 |   |   |                |                   |
| 11 |                    |                 |   |   |                |                   |
| 12 |                    |                 |   |   |                |                   |

Вариант построения листа

- в ячейках B2:B3 промежуток построения графика, например, [-1,2] (подбирается опытным путем);
- в ячейке *B4* количество точек для построения графика, например *10* (также подбирается опытным путем);
- шаг вычисляется по формуле, зависящей от промежутка построения и количества точек:

=(B3-B2)/(B4-1)

- в ячейке *E3* ссылка на начальное значение *x*:
  =*B2*
- в ячейку *E4* ввести формулу вычисления следующего значения *x* и размножить (скопировать) в ячейки диапазона *E5:E12*:
  =*E3*+\$*B*\$5
- в ячейку F3 ввести формулу вычисления значения у и размножить (скопировать) в ячейки диапазона F4:F12:
  =E3^3-E3^2-E3+0,5
- 2. По данным диапазона *E3:F12* построить точечную диаграмму:

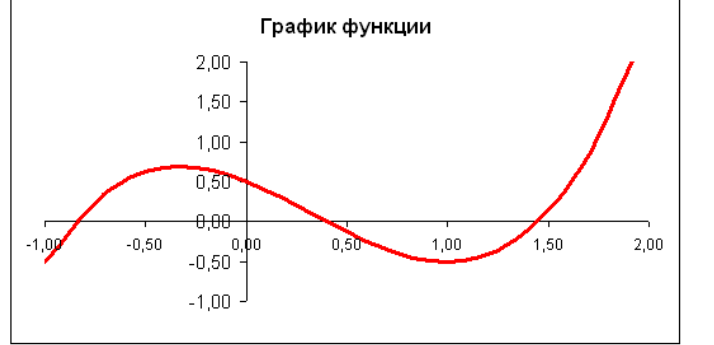

График функции  $y = x^3 - x^2 - x + 0,5$  на промежутке [-1,2]

3. Полином третьей степени должен иметь три корня, следовательно, график должен трижды пересечь ось *Ox*. Построенный график имеет три точки перехода через ось *Ox*. Следовательно, мы нашли все три приближенных значения корней уравнения.

Если количество точек перехода не отвечает требованию, необходимо изменить интервал нахождения корней, а возможно и количество точек для построения графика.

4. Добавить на лист таблицу нахождения точных значений корней уравнения:

|    | C10 ▼ 🏂 =B10^3-B10^2-B10+0,5 |             |        |   |                |       |  |
|----|------------------------------|-------------|--------|---|----------------|-------|--|
|    | A                            | В           | С      | D | E              | F     |  |
| 1  | Исходные д                   | цанные      |        |   | Таблица данных |       |  |
| 2  | х <sub>нач</sub> =           | -1,0        |        |   | х              | у     |  |
| 3  | х <sub>кон</sub> =           | 2,0         |        |   | -1,00          | -0,50 |  |
| 4  | К-во точек =                 | 10          |        |   | -0,67          | 0,43  |  |
| 5  | шаг =                        | 0,3         |        |   | -0,33          | 0,69  |  |
| 6  |                              |             |        |   | 0,00           | 0,50  |  |
| 7  |                              |             |        |   | 0,33           | 0,09  |  |
| 8  | 8 Поиск корней               |             |        |   | 0,67           | -0,31 |  |
| 9  | Корни                        | Приближение | γ      |   | 1,00           | -0,50 |  |
| 10 | x1 =                         | -1,0        | -0,50) | Į | 1,33           | -0,24 |  |
| 11 | x2 =                         | 0,5         | -0,13  | ſ | 1,67           | 0,69  |  |
| 12 | x3 =                         | 1,5         | 0,13   |   | 2,00           | 2,50  |  |

Поиск корней уравнения

- в ячейках *B10:B12* приближенные значения *x*, при которых график пересекает ось *Ox*, т.е. *y=0*; на графике (рис. 1.15) видно, что это могут быть значения: -1; 0,5 и 1,5;
- в ячейку *C10* ввести формулу вычисления значения у и размножить (скопировать) в ячейки диапазона *C11:C12*:
  =*B10^3- B10^2- B10+0,5*

5. Для поиска более точного значения x<sub>1</sub> применить инструмент Подбор параметра: Яч. с формулой: \$C\$10; Целевое значение:0; Изменяемая ячейка: \$B\$10.

6. Аналогично определить значение двух других корней.

Ответ:  $x_1 \approx -0.85485$ ;  $x_2 \approx 0.40304$ ;  $x_3 \approx 1.45170$ .

# 1.5. Задачи для самостоятельной работы

Задача 1.6. (РРМТ) По сумме займа (500 000 \$) и сроку займа (10 лет) определить процентную ставку, при которой ежемесячная плата составит 5000 \$.

Задача 1.7. (FV) На отпуск за год (учитывать только рабочие месяцы, т.е. 11) надо накопить определенную сумму денег (60 000 р.). Определить величину ежемесячных вкладов на счет в банк под 9,8% годовых.

Задача 1.8. (РРМТ) Какую максимальную ссуду на год можно взять, если вы вынуждены ограничить ежемесячные выплаты определенной суммой (например, 5000 р.), а процентная ставка в размере 13% начисляется в конце каждого месяца?

Задача 1.9. Тело брошено вертикально вверх со скоростью v m/c с высоты h m. Известно, что его положение относительно поверхности земли y (в mempax) в зависимости от времени t (в секундах) описывается функцией  $y=h+vt-4,9t^2$ .

а) Скорость  $v=10 \ m/c$  и высота  $h=5 \ m$ . Определить момент времени, когда тело будет на высоте 8 m.

b) С какой скоростью нужно бросить тело с высоты h=5 m, чтобы через 2 секунды оно достигло высоты h=100 m?

с) С какой высоты нужно бросить тело со скоростью  $v=5 \ m/c$ , чтобы через 2 секунды оно упало на поверхность земли?

Задача 1.10. (RADIANS, SIN, COS, IF, И). Траектория снаряда, вылетающего из орудия под углом *α* с начальной скоростью *v*<sub>0</sub> *м/c*, задается уравнениями:

 $\begin{cases} x = v_0 t \cos \alpha; \\ y = v_0 t \sin \alpha - 4,9t^2 \end{cases}$ , где *t* – время в секундах.

При  $v_0 = 30 \text{ м/с}$  и  $\alpha = 45^{\circ}$  определить:

а) Через какое время после выстрела снаряд упадет на землю.

b) Попадет ли снаряд в мишень, расположенную на расстоянии  $85 \, m$  от орудия. Высота мишени –  $2 \, m$ , расстояние от ее нижней части до земли –  $5 \, m$ . Другими словами, надо определить положение снаряда (y) при x=85 и в отдельной ячейке сравнить полученное значение с высотой мишени.

### Задача 1.11. Найти корни полиномов:

a)  $2x^{3}-0.1x^{2}-0.7x+0.1=0$ b)  $-x^{3}+0.2x^{2}+0.6x=0$ c)  $3x^{2}+2.5x-1=0$ d)  $-5x^{2}+2x+5=0$ 

Примечание. При поиске корней, обратите внимание на степень полинома.

### 1.6. Вопросы для самопроверки

- 1. Какие задачи можно решить с помощью инструмента Подбор параметра?
- 2. Как работает средство Подбор параметра?

3. Каким образом должен быть подготовлен лист электронных таблиц перед применением средства Подбор параметра?

- 4. Как вызвать инструмент Подбор параметра?
- 5. Какая ячейка называется целевой?
- 6. Может ли ячейка, влияющая на целевую, содержать формулу?
- 7. Сколько решений находит команда Подбор параметра?

## ПРИЛОЖЕНИЕ. Некоторые стандартные функции

### Математические функции

**СУММ** (аргумент1; аргумент2; ...) – суммирует указанные числа; в качестве аргументов можно указывать данные различных типов, но в подсчете участвуют только числа. Как правило, аргументами являются диапазоны ячеек.

**OpenOffice.org Calc:** функция SUM

**СУММПРОИЗВ** (массив1;массив2;массив3; ...) – перемножает соответствующие элементы заданных массивов (диапазонов) и возвращает сумму произведений.

*Массив1, массив2, массив3,* ... — от 2 до 30 массивов (диапазонов), чьи компоненты нужно перемножить, а затем сложить; они должны иметь одинаковые размерности..

### **OpenOffice.org Calc:** функция **SUMPRODUCT**

**РАДИАНЫ** (угол) – преобразует величину угла из градусах в радианы. **OpenOffice.org Calc:** функция **RADIANS** 

### Финансовые функции

Аргументы:

Ставка - процентная ставка по ссуде.

Кпер – количество выплат по ссуде.

Пс – значение ссуды или общая (полная, приведенная) стоимость.

Ec - требуемое значение будущей стоимости, или остатка средств после последней выплаты. Если аргумент Ec опущен, то он полагается равным нулю, т.е. для займа, например, Ec=0.

*Плт* - это выплата, производимая в каждый период; это значение не может меняться в течение всего периода выплат. Если аргумент опущен, должно быть указано значение аргумента *Пс*.

*Tun* — число 0или 1 обозначающее, когда должна производиться выплата (0 или опущен - в конце периода; 1 - в начале)

**ПЛТ** (ставка;кпер;пс;бс;тип) - возвращает размер периодического платежа, необходимого для погашения ссуды за определенный период времени.

**OpenOffice.org Calc:** функция **PPMT**(Ставка; Период; Кпер; пс;бс; тип)

**Пример 1.** Определить размер ежемесячных платежей при ссуде в \$10000 на срок в 3 года под 9% годовых.

Ответ: =ПЛТ(9%/12;3\*12;10000) =PPMT (9%/12; 1;3\*12;10000)

**БС** (ставка;кпер;плт;пс;тип) - возвращает будущую стоимость инвестиции на основе периодических постоянных (равных по величине сумм) платежей и постоянной процентной ставки.

**OpenOffice.org Calc:** функция **FV** 

**Пример 2.** Сколько будет на счету, если в течение 30 лет вкладывать по 2000 в месяц при 10% годовых.

Ответ: =БС(10%/12;30\*12;-2000;;1)

=**FV**10%/12;30\*12;-2000;;1)

**ПС** (ставка;кпер;плт;бс;тип) - возвращает приведенную (к текущему моменту) стоимость инвестиции. Приведенная (нынешняя) стоимость представляет собой общую сумму, которая на настоящий момент равноценна ряду будущих выплат.

### **OpenOffice.org Calc:** функция **PV**

**Пример 4.** Условия страховки: 500 руб. платится в конце каждого месяца в течении 20 лет при 8% годовых.. Определить, общую стоимость выплат.

Ответ: =ПС(8%/12;20\*12;500;;0)

= PV(8%/12;20\*12;500;;0)

### Логические функции

**ЕСЛИ**(лог\_выражение;знач\_если\_истина;знач\_если\_ложь) – возвращает одно из двух значений:

Знач если истина, если лог выражение имеет значение ИСТИНА.

Знач если ложь, если лог выражение имеет значение ЛОЖЬ.

### **OpenOffice.org Calc:** функция IF

**Пример 4.** Определить, является ли значение в ячейке *B1* положительным. Ответ: =ECЛИ(B1>0; "да"; "нет")

#### Литература

- 1. Кошелев В. Excel 2007. Эффективное использование. М.: Бином. Лаборатория знаний, 2008 544 с.
- 2. Лапчик М.П., Семакин И.Г., Хеннер Е.К.Методика преподавания информатики. 4-е изд. М.: Академия, 2007. 624 стр.
- 3. Орлов А.И. Теория принятия решений: Учеб. пособие. М.: Издательство "Март", 2004. 656 с.
- 4. Отставнов М. Прикладные свободные программы в школе. М.: Издательство "Медиа Технолоджи сервис", 2003. 96 с.: ил.
- 5. Слетова Л. Excel 2007 М.: "ЭКСМО", 2007 336 стр.
- 6. Сурядный А., Глушаков С. Microsoft Excel 2007: Самоучитель. 2-е изд. М.: ACT, 2008 - 416 стр.
- Шихин Е.В., Чхартишвили А.Г. Математические методы и модели в управлении: Учеб. пособие. – 3-е изд. – М.: Дело, 2004. – 440 с. – (Сер. «Классический университетский учебнк»).